**راهنمای نصب سامانه خدمات مشتریان در سیستم عامل** iOS

- در گوشی آیفون وارد مرور گر safari شوید.
- وارد سایت www.omranekavir.ir شوید.
- در قسمت پایین صفحه آیکون دانلود را لمس نمایید.

| AA 🔒 omranekavir.ir                                           | 5                          |
|---------------------------------------------------------------|----------------------------|
| على فرقو يور                                                  |                            |
| 2010                                                          |                            |
| مراه                                                          | تغن ه                      |
|                                                               | والز عاو                   |
| نى 19 <sup>4</sup> 1 <sup>98</sup>                            | کد است                     |
| -tas<br>Sular S. daal A.L. aas                                |                            |
| ر خود را درخوس درده بید:<br>ساب کاربری ندارید؟ <b>ثبت نام</b> | آیکون دانلود در گوشی آیفور |
|                                                               |                            |
|                                                               |                            |
|                                                               |                            |
|                                                               |                            |
| ورود   عمران کویر<br>omranekavir.ir Options >                 | ×                          |
| Сору                                                          | ß                          |
| Add to Reading List                                           | 00                         |
| Add Bookmark                                                  | بعد از لمس گزینه دانلود، 🗅 |
| Add to Favorites                                              | Add to Home Screen         |
| Find on Page                                                  | را انتخاب نمایید.          |
| Add to Home Screen                                            | +                          |
|                                                               |                            |
| Markup                                                        |                            |
| Markup                                                        | (c)                        |
| Markup<br>Print                                               | <u>م</u>                   |
| Markup<br>Print                                               | <u>م</u>                   |

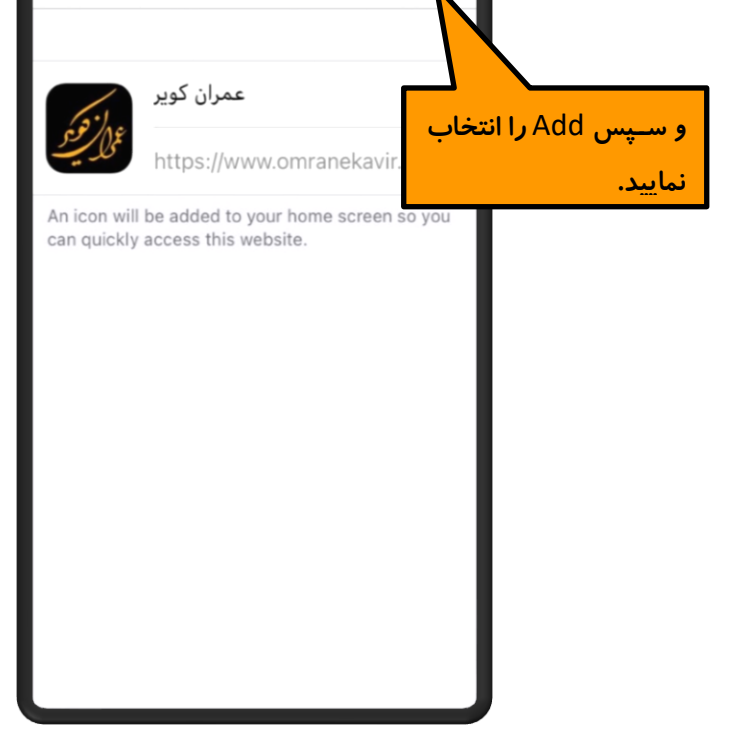

پس از نصب، اپلیکیشن خدمات در قسمت اپلیکیشن های موبایل
به شکل تصویر زیر قابل رویت خواهد بود.

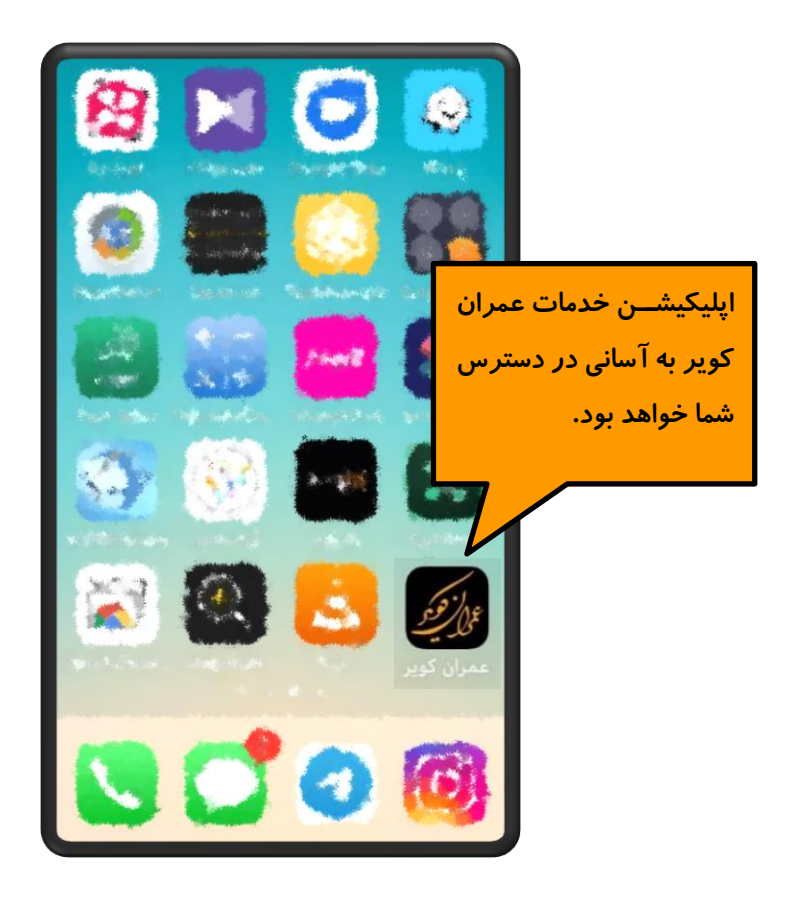